## OdaDic2008 DL版 ダウンロードからインストールまでの操作方法 5-1-2010 記

①以下にアクセスします。

http://www.jbible.net/jcbr/CDZIP/CD-OdaDic2008.zip

②すると、以下の画面が表示されます。「保存」をクリックします。

| ファイルのダウンロード                                                                                              |  |  |
|----------------------------------------------------------------------------------------------------|--|--|
| このファイルを開くか、または保存しますか?                                                                                    |  |  |
| 名前: CD-OdaDic2008.zip<br>種類: 圧縮 (zip 形式) フォルダ, 60.5 MB<br>発信元: www.jbible.net                            |  |  |
| 開(( <u>(</u> ) 保存( <u>S</u> ) キャンセル                                                                      |  |  |
| ▼この種類のファイルであれば常に警告する(₩)                                                                                  |  |  |
| インターネットのファイルは役に立ちますが、ファイルによってはコンピュータに問題を<br>起こすものもあります。発信元が信頼できない場合は、このファイルを開いたり保<br>存したりしないでください。危険性の説明 |  |  |

③以下は、保存先をデスクトップにした例です。

| 名前を付けて保存                |                             | X      |
|-------------------------|-----------------------------|--------|
|                         | プ → 🗸 🥠 検索                  | ٩      |
| 📲 整理 ▼ 📲 表示 🔻           | 📑 新しいフォルダ                   | 0      |
| お気に入りリンク                | 名前 サイズ 種類 更新日時<br>■ Noshiro |        |
| □ 最近表示した場所              |                             |        |
|                         | I■コンビュータ                    |        |
| ■ ドキュメント                | Wy Pictures                 |        |
| 📳 ピクチャ                  | 🥮 シユートカット乗<br>🌗 各種応答        |        |
| 🕞 ミュージック                | 3 JB2_15                    |        |
| ◎ 最近の変更                 | a MC-USA                    |        |
| ▶ パブリック                 | 🗟 www_JB2008 - ショートカット      |        |
|                         | <ul> <li></li></ul>         |        |
|                         |                             |        |
|                         |                             |        |
| フォルダ 🔨                  |                             |        |
| ファイル名( <u>N</u> ): CD-C | daDic2008                   | •      |
| ファイルの種類(工): 圧縮          | (zip 形式) フォルダ               | •      |
| 🍙 フォルダの非表示              | <u>【保存(S)</u><br>【朱存(S)     | ชม<br> |

④ここで、「保存」クリックすると、以下の画面が表示され、ダウンロードが始まります。

| 14% / www.jbible.net - CD-OdaDic2008.zip 完了しました 💷 💌 |                                             |  |
|-----------------------------------------------------|---------------------------------------------|--|
|                                                     |                                             |  |
| www.jbible.net                                      | - CD-OdaDic2008.zip                         |  |
| 推定残り時間                                              | 1 分 14 秒 (605 MB 中の 8.43 MB をコピーしました)       |  |
| タリンロート光:<br>転送率:                                    | C:#Users#Noshi#CD=OdaDic2008zip<br>717 KB/秒 |  |
| ● ダウンロードの完了後、このダイアログ ボックスを閉じる(C)                    |                                             |  |
|                                                     | ファイルを開く(Q) フォルダを開く(E) キャンセル                 |  |

⑤ダウンロードが完了すると、以下の画面が表示されます。

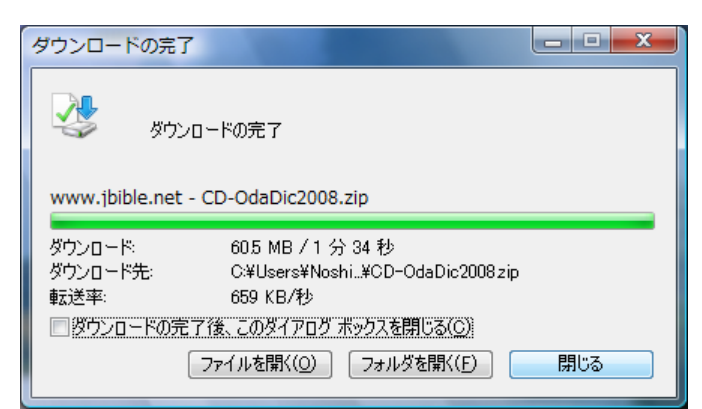

⑥「閉じる」をクリックすると、デスクトップに、CD-O だ Dic2008.zip(圧縮ファイル)が作成されて います。

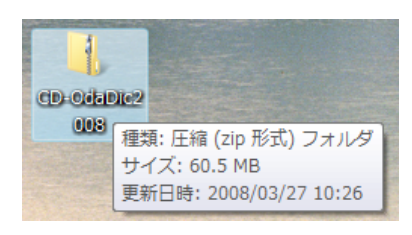

⑦この圧縮ファイルを展開すると、以下のファイルが表示されます。

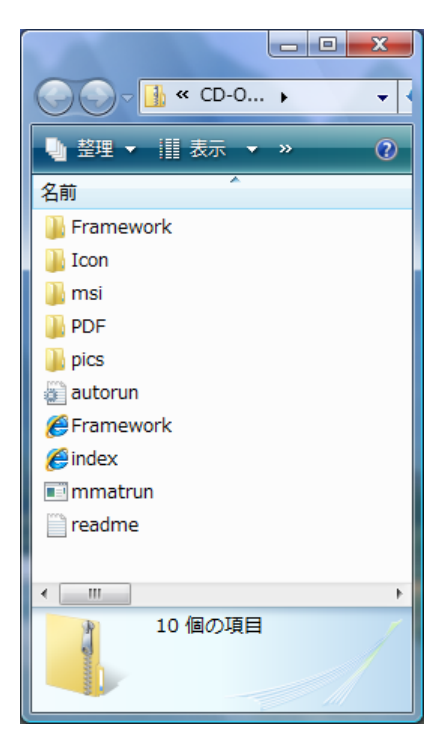

⑧ここで、OdaDic2008というフォルダーを作成します。

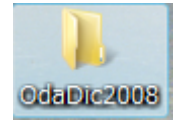

⑨展開されたファイルを、¥OdaDic2008に、コピーします。

| OO- K OdaD >     |  |  |
|------------------|--|--|
| 赴理 ▼             |  |  |
| 名前 ×             |  |  |
| 퉬 Framework      |  |  |
| 🐌 Icon           |  |  |
| 퉬 msi            |  |  |
| DF PDF           |  |  |
| 🌽 pics           |  |  |
| autorun 🖉        |  |  |
| Framework        |  |  |
| <i>(e)</i> index |  |  |
| 🕑 mmatrun        |  |  |
| ۰ ا              |  |  |
| index /          |  |  |
| НТМL К≠1×        |  |  |

⑪コピーされた、¥OdaDic2008内にある、index.htmlをクリックして下さい。すると、以下の画面が表示されます。

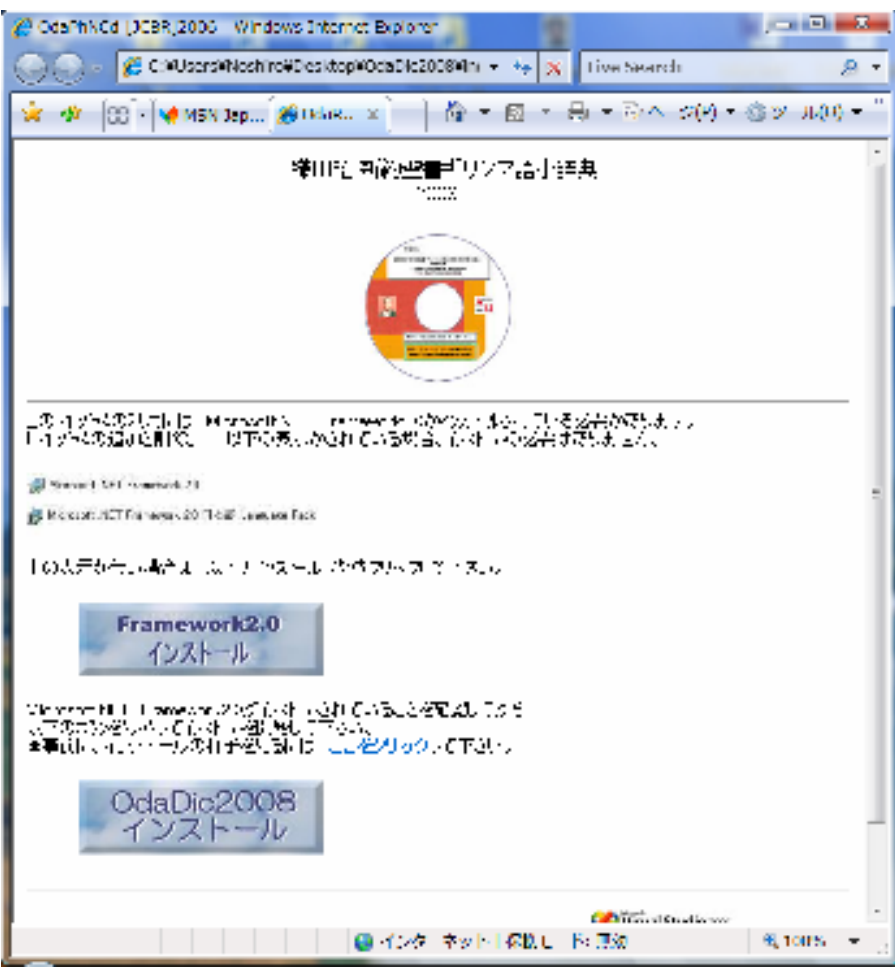

①この画面に従って、OdaDic2008 のインストールをします。 インストールの様子は、以下でご覧いただけます。

http://www.jbible.net/testup/OD2008/files/OdaDic2008i.doc

補足:インストールができましたら、

Ţ

- I. ⑥の zip フォルダーは、削除してください。
- Ⅱ. ⑪で¥OdaDic2008 にコピーされたファイルは、保存しておいてください。 CD-R/RW にコピーすると、CDROM 版 OdaDic2008 と同じものが作成されます。